## SSO against MS-Azure Active Directory

This article describes how to configure your Microsoft Azure Active Directory to enable Imagicle users to login to web portal, gadgets and Attendant Console with Single Sign-on using the Azure credentials.

Instructions are provided for both SAML and OpenID Connect SSO protocols.

#### Prerequisites

In order to successfully configure your Azure AD, you should have the following data:

- User Pool ID (SAML only)
- Redirect URI

More details are available here.

#### **Procedure for SAML-based SSO**

- 1. Login to Azure web portal as Administrator
- 2. Select Azure Active Directory

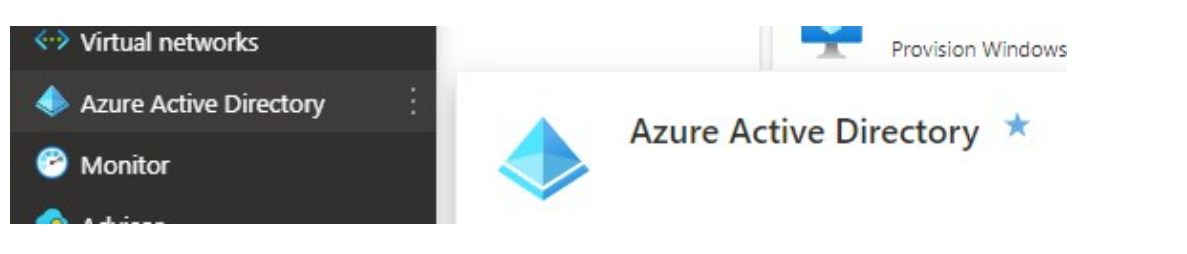

3. Select "**Enterprise Applications**" from the left menu panel 4. Click on "**New Application**" on the top command bar

| Home > VoiceAnalytics > Enterprise a<br>Enterprise application<br>VoiceAnalytics - Azure Active Directory | ons   All applications                                               |                                                         |                                                         |                                         |                                      | ×                                    |
|----------------------------------------------------------------------------------------------------|----------------------------------------------------------------------|---------------------------------------------------------|---------------------------------------------------------|-----------------------------------------|--------------------------------------|--------------------------------------|
| « Overview Overview                                                                                       | New application     E Column     Try out the new Enterprise Apps see | s Preview features                                      | $\mathcal{R}$ Got feedback?<br>eview. $\rightarrow$     |                                         |                                      |                                      |
| X Diagnose and solve problems Manage                                                                      | View, filter, and search applications in ye<br>Application type A    | our organization that are set up<br>Applications status | to use your Azure AD tenant a<br>Application visibility | as their Identity Provider. Learn more. |                                      |                                      |
| All applications                                                                                          | Enterprise Applications                                              | Any 🗸                                                   | Any                                                     | ✓ Apply Reset                           |                                      |                                      |
| Application proxy                                                                                         | O first 50 shows to south all of source                              | linting dislation                                       | and another appellantian in                             |                                         |                                      |                                      |
| User settings                                                                                             | Name                                                                 | applications, enter a display har                       | Homepage URL                                            |                                         | Object ID                            | Application ID                       |
| Security                                                                                                  | AWSCognitoFederation                                                 |                                                         |                                                         |                                         | c3d4f9ec-261c-4cb8-bda4-fd44ba3ce253 | db69216a-920f-4a95-aa21-f1491de5b2d5 |
| <ul> <li>Conditional Access</li> <li>Consent and permissions</li> </ul>                                   | o uc-sso                                                             |                                                         |                                                         |                                         | 61624f92-d9c7-4135-b66d-ddc098911ed7 | 6dc05a53-f85f-46ce-938c-a1af95a9d7b8 |

#### 5. Click on "Create your own application"

6. Insert a name and select the option "Integrate any other application you don't find in the gallery (Non-gallery)"

## Create your own application

Sot feedback?

If you are developing your own application, using Application Proxy, or want to integrate an application that is not in the gallery, you can create your own application here.

What's the name of your app?

Imagicle SSO

What are you looking to do with your application?

Configure Application Proxy for secure remote access to an on-premises application

Register an application to integrate with Azure AD (App you're developing)

- Integrate any other application you don't find in the gallery (Non-gallery)
  - 7. Hit "Create" and wait for the app creation
  - 8. Once the app creation is accomplished, you are redirected to the app properties
  - 9. Select "Single Sign-on" from the left menu panel

| Imagicle SSO   Over                       | rview  |
|-------------------------------------------|--------|
| «                                         |        |
| Uverview                                  | Prope  |
| Deployment Plan                           | 8      |
| Manage                                    |        |
| Properties                                |        |
| A Owners                                  |        |
| & Roles and administrators (Preview)      |        |
| Users and groups                          | Cattin |
| Single sign-on                            | Gettin |
| Provisioning                              |        |
| 10. Select " <b>SAML</b> " sign-on method |        |

11. Within "Basic SAML configuration" section, click "Edit" link

X

Set up Single Sign-On with SAML

An SSO implementation based on federation protocols improves security, reliability, and end user experiences and is easier to implement. Choose SAML single sign-on whenever possible for existing applications that do not use OpenID Connect or OAuth. Lear more.

Read the configuration guide 🗗 for help integrating Imagicle SSO.

| basic SAME Configuration                   |          | C Edi |
|--------------------------------------------|----------|-------|
| Identifier (Entity ID)                     | Required |       |
| Reply URL (Assertion Consumer Service URL) | Required |       |
| Sign on URL                                | Optional |       |
| Relay State                                | Optional |       |
| Logout Url                                 | Optional |       |

12. In Identifier (Entity ID) field, please enter the User Pool ID

- 13. In **Reply URL** field, please enter the *Redirect URI*
- 14. In "User Attribute & Claims" section, please set the "Emailaddress" attribute to user.mail

| User Attributes & Claims |                        | 🖉 Edit |
|--------------------------|------------------------|--------|
| givenname                | user.givenname         |        |
| surname                  | user.surname           |        |
| emailaddress             | user.mail              |        |
| name                     | user.userprincipalname |        |
| Unique User Identifier   | user.userprincipalname |        |
| Group                    | user.groups            |        |

15. Hit Save. See below sample:

## **Basic SAML Configuration**

Save Save Got feedback?

#### Identifier (Entity ID) \* 🕕

The default identifier will be the audience of the SAML response for IDP-initiated SSO

|                                                                   |   | Defa         | ult |   |
|-------------------------------------------------------------------|---|--------------|-----|---|
| http://adapplicationregistry.onmicrosoft.com/customappsso/primary |   | $\checkmark$ | (i) | Î |
| urn:amazon:cognito:sp:eu-central-1_yBFmhxxxxx                     | ~ |              | 0   | Û |
|                                                                   |   |              |     |   |

#### Reply URL (Assertion Consumer Service URL) \* ①

The default reply URL will be the destination in the SAML response for IDP-initiated SSO

|                                                   | Def | ault |   |
|---------------------------------------------------|-----|------|---|
| https://sso.acme.imagicle.cloud/saml2/idpresponse |     | 0    | Î |
|                                                   |     |      |   |

16. From "SAML Signing Certificate" section, please download "Federation Metadata XML":

| SAME signing Certificate    | 0 E                                             |
|-----------------------------|-------------------------------------------------|
| Status                      | Active                                          |
| Thumbprint                  | 32BE7E01489B7C18A2ECD7758C179B6B16E85D6D        |
| Expiration                  | 10/24/2026, 7:45:56 PM                          |
| Notification Email          | marco.cerri@imagicle.com                        |
| App Federation Metadata Url | https://login.microsoftonline.com/969d5b92-bc05 |
| Certificate (Base64)        | Download                                        |
| Certificate (Raw)           | Download                                        |
| Federation Metadata XML     | Download                                        |

17. Send the file to Imagicle Team to complete the SSO federation.

#### Enable users and groups to Single Sign-on authentication to Imagicle Apps

- 1. Open the Enterprise application above created in step #5
- 2. Select "Users and Groups" on the left menu panel
- 3. Click on "Add user/group" item on the top command bar
- 4. Select all the users or groups you want to grant the access through SSO

#### Procedure for OpenID-based SSO

- 1. Login to Azure web portal as Administrator
- 2. Select Azure Active Directory

Azure services

| +                 |                           | +             | 2     |              | 2                    | •                   | ۲            |                     | $\rightarrow$ |
|-------------------|---------------------------|---------------|-------|--------------|----------------------|---------------------|--------------|---------------------|---------------|
| Create a resource | Azure Active<br>Directory | Subscriptions | Users | Bot Services | Quickstart<br>Center | Virtual<br>machines | App Services | Storage<br>accounts | All services  |

#### 3. Select App registrations item in the left menu panel

4. Click on New registration button

| Microsoft Azure                                                             | ${\cal P}$ Search resources, services, and docs (G+/)                                                                                                    |                                                                 |
|-----------------------------------------------------------------------------|----------------------------------------------------------------------------------------------------|-----------------------------------------------------------------|
| Home > imagicleucdev                                                        |                                                                                                    |                                                                 |
| Azure Active Directory                                                      | p registrations 🛷 …                                                                                                    |                                                                 |
| Overview                                                                    | + New registration 🕀 Endpoints 🖉 Troubleshooting 🖒 Refresh 🞍 Download 🖾 Preview features                                                                                                    | ₽ Got feedback?                                                 |
| <ul> <li>Preview features</li> <li>X Diagnose and solve problems</li> </ul> | Starting June 30th, 2020 we will no longer add any new features to Azure Active Directory Authentication Library (ADAL) longer provide feature updates. Applications will need to be upgraded to Microsoft Authentication Library (MSAL) and N | and Azure AD Graph. We will cont<br>ficrosoft Graph. Learn more |
| Manage                                                                      |                                                                                                    |                                                                 |
| 🚨 Users                                                                     | All applications Owned applications Deleted applications                                                                                                    |                                                                 |
| 🎎 Groups                                                                    | Start typing a display name to filter these results Application (client) ID starts with                                                                                                    | $\times$ + Add filters                                          |
| External Identities                                                         |                                                                                                    |                                                                 |
| 🎄 Roles and administrators                                                  | 2 applications found                                                                                                    | Application (client) ID                                         |
| Administrative units                                                        | DinitalEavRum                                                                                                    | da24af4b b01f 47a4 bfaa 2f0fr                                   |
| Enterprise applications                                                     | TechScoOpenid                                                                                                    | 649acc1 1271 40da acda 6c0                                      |
| Devices                                                                     | Te readoopend                                                                                                    | b608ecc1-13/1-49de-acde-6c8                                     |
| App registrations                                                           |                                                                                                    |                                                                 |
| Identity Governance                                                         |                                                                                                    |                                                                 |
| Application proxy                                                           |                                                                                                    |                                                                 |

5. Fill the mask field as following screenshot (*Redirect URI* provided by Imagicle) and click on **Register** button:

|                                                                                                    | ch resources, services, and docs (G+/)                                              |                        | <b>&gt;</b> 1 | } Q | ۲ | 0 | ନ |
|----------------------------------------------------------------------------------------------------|-------------------------------------------------------------------------------------|------------------------|---------------|-----|---|---|---|
| Home > imagicleucdev >                                                                                                    |                                                                                     |                        |               |     |   |   |   |
| Register an application                                                                                                    |                                                                                     |                        |               |     |   |   |   |
| 5                                                                                                    |                                                                                     |                        |               |     |   |   |   |
| The user-facing display name for this application (this can be o                                                                   | hanged later).                                                                      |                        |               |     |   |   |   |
| Imagicle SSO                                                                                                    |                                                                                     | $\checkmark$           |               |     |   |   |   |
|                                                                                                    |                                                                                     |                        |               |     |   |   |   |
| Supported account types                                                                                                    |                                                                                     |                        |               |     |   |   |   |
| Who can use this application or access this API?                                                                                   |                                                                                     |                        |               |     |   |   |   |
| Accounts in this organizational directory only (imagicleuc                                                                         | dev only - Single tenant)                                                           |                        |               |     |   |   |   |
| O Accounts in any organizational directory (Any Azure AD d                                                                         | rectory - Multitenant)                                                              |                        |               |     |   |   |   |
| O Accounts in any organizational directory (Any Azure AD d                                                                         | rectory - Multitenant) and personal Microsoft accounts (e.g. Skype                  | Xbox)                  |               |     |   |   |   |
| O Personal Microsoft accounts only                                                                                                 |                                                                                     |                        |               |     |   |   |   |
| Help me choose                                                                                                    |                                                                                     |                        |               |     |   |   |   |
|                                                                                                    |                                                                                     |                        |               |     |   |   |   |
| Redirect URI (optional)                                                                                                    |                                                                                     |                        |               |     |   |   |   |
| We'll return the authentication response to this URI after succe<br>changed later, but a value is required for most authentication | ssfully authenticating the user. Providing this now is optional and i<br>scenarios. | can be                 |               |     |   |   |   |
| Web                                                                                                    | maidp.auth.eu-central-1.amazoncognito.com/o                                         |                        |               |     |   |   |   |
| Register an app you're working on here. Integrate gallery apps                                                                     | and other apps from outside your organization by adding from En                     | terprise applications. |               |     |   |   |   |
|                                                                                                    |                                                                                     |                        |               |     |   |   |   |
| By proceeding, you agree to the Microsoft Platform Policies                                                                        |                                                                                     |                        |               |     |   |   |   |
| Register                                                                                                    |                                                                                     |                        |               |     |   |   |   |

#### 6. After app registration is accomplished, please take note of Client ID and Tenant ID values.

|                          |                         | es, services, and docs (G+/)                                           |                                             | D 🖟 🗘 🍈 Ø R                     |
|--------------------------|-------------------------|------------------------------------------------------------------------|---------------------------------------------|---------------------------------|
| Home > imagicleucdev >   |                         |                                                                        |                                             |                                 |
| 🔣 Imagicle SSO           | \$                      |                                                                        |                                             |                                 |
| ✓ Search (Ctrl+/)        | 🔍 📋 Delete 🌐 Endpoin    | ts 💀 Preview features                                                  |                                             |                                 |
| Uverview                 | Got a second? We wo     | uld love your feedback on Microsoft identity platform (previously Azur | e AD for developer). →                      |                                 |
| 📣 Quickstart             |                         |                                                                        |                                             |                                 |
| 🚀 Integration assistant  | ∧ Essentials            |                                                                        |                                             |                                 |
| Manage                   | Display name            | : Imagicle SSO                                                         | Client credentials                          | : Add a certificate or secret   |
| Branding                 | Application (client) ID | : c8253dfb-8b0b-4d5e-ad6a-fc73f2658a9f                                 | Redirect URIs                               | : 1 web, 0 spa, 0 public client |
|                          | Object ID               | : b89ad344-52bd-491b-899b-31b96cfd0d9f                                 | Application ID URI                          | : Add an Application ID URI     |
| J Authentication         | Directory (tenant) ID   | : 8f8ccdec-23bd-4452-bdb3-bec80c415a99                                 | Managed application in                      | I : Imagicle SSO                |
| 📍 Certificates & secrets | Supported account typ   | es : My organization only                                              |                                             |                                 |
| Token configuration      |                         |                                                                        |                                             |                                 |
| API permissions          | Welcome to the n        | ew and improved App registrations. Looking to learn how it's changed   | from App registrations (Legacy)? Learn more |                                 |

7. Now click on "Certificates and secrets" and then on "Client secrets"

| Home > VoiceAnalytics   App registrations > |                                                |                            |                                               |                                          |
|---------------------------------------------|------------------------------------------------|----------------------------|-----------------------------------------------|------------------------------------------|
| 👪 Imagicle SSO 👒 …                          |                                                |                            |                                               |                                          |
| ₽ Search «                                  |                                                |                            |                                               |                                          |
| Overview                                    |                                                |                            |                                               |                                          |
| 🝊 Quickstart                                |                                                |                            |                                               | ~                                        |
| 🚀 Integration assistant                     | Application registration certificates, secret  | ts and federated credentia | ils can be found in the tabs below.           | ~                                        |
| Manage                                      | Cartificates (0) Client secrets (1)            | adarated gradantials ((    |                                               |                                          |
| Branding & properties                       | Certificates (0) Cilent secrets (1)            | ederated credentials (t    | ŋ                                             |                                          |
| Authentication                              | A secret string that the application uses to p | rove its identity when re  | equesting a token. Also can be referred to as | application password.                    |
| 📍 Certificates & secrets                    | + New client secret                            |                            |                                               |                                          |
| Token configuration                         | Description                                    | Expires                    | Value 🕕                                       | Secret ID                                |
| API permissions                             | Imagicle SSO                                   | 11/10/2023                 | qZD***********                                | 9132a19d-b82f-4b8d-a922-480444263835 🗅 🣋 |
| 🔷 Expose an API                             |                                                |                            |                                               |                                          |
| App roles                                   |                                                |                            |                                               |                                          |
| A Owners                                    |                                                |                            |                                               |                                          |
| Boles and administrators                    |                                                |                            |                                               |                                          |
| 11 Manifest                                 |                                                |                            |                                               |                                          |
| Support + Troubleshooting                   |                                                |                            |                                               |                                          |
| Troubleshooting                             |                                                |                            |                                               |                                          |
| New support request                         |                                                |                            |                                               |                                          |

# 8. Create a new client secret with a description and set an expiration (at the expiration, this procedure must be done again, so put an expiration as long as possible)

| <ul> <li>Application registration certificates,</li> </ul>                                    | secrets and federated credent                                                | ials can be found in the tabs below.                         | ×                                                                                              |
|-----------------------------------------------------------------------------------------------|------------------------------------------------------------------------------|--------------------------------------------------------------|------------------------------------------------------------------------------------------------|
| Certificates (0) Client secrets (1)                                                           | Federated credentials                                                        | (0)                                                          |                                                                                                |
| A secret string that the application use                                                      | s to prove its identity when                                                 | requesting a token. Also can be refer                        | red to as application password.                                                                |
| + New client secret                                                                           |                                                                              |                                                              |                                                                                                |
| Description                                                                                   | Expires                                                                      | Value ①                                                      | Secret ID                                                                                      |
| Imagicle SSO                                                                                  | 11/10/2023                                                                   | qZD*************                                             | 9132a19d-b82f-4b8d-a922-4804 3835 🗅 🧯                                                          |
| Add a d                                                                                       | lient secret                                                                 |                                                              | ×                                                                                              |
| Description                                                                                   |                                                                              | Imagicle SSO                                                 |                                                                                                |
| Expires                                                                                       |                                                                              | Recommended: 180 days (6 mor                                 | nths) V                                                                                        |
| 9. After the creation, co<br>saved immediately,<br>Certificates (0) <u>Client secrets (2)</u> | opy and save the Clie<br>otherwise, it can't be<br>Federated credentials (0) | ent Secret Value, highlighte<br>e recovered later and the se | d in the below screenshot sample. This must be<br>ecret would need to be created from scratch. |
| A secret string that the application uses t                                                   | o prove its identity when rec                                                | questing a token. Also can be referred                       | to as application password.                                                                    |
| + New client secret                                                                           |                                                                              |                                                              |                                                                                                |
| Description                                                                                   | Expires                                                                      | Value 🛈                                                      | Secret ID                                                                                      |
| X                                                                                             |                                                                              | qZD**************                                            | 9132a19d-b82f-4b8d-a922 😳 53835 🗅 📋                                                            |
| Imagicle SSO                                                                                  | 14/10/2023                                                                   | xKc8Q~Z7V0kdgvVKwkPITu0GQM                                   | YcaLk 🗅 2556d6c62-42ae-99f4 🗈 🧻                                                                |

- 10. Send to **Imagicle Team** the following data:
  - Client ID: previously noted in step #6
  - ◆ Client Secret Value: previously noted in step #8
  - ◆ Issuer URL: https://login.microsoftonline.com/<app-tenant-id>/v2.0 (Tenant ID noted on step #6)